## *Caminho:* <u>Extensões> Mercado Livre (Painel de Opções/Configurações)</u>

Referência: FEC28

Versão: 2018.03.26

*Como Funciona:* Esta tela é utilizada para habilitar e efetuar as configurações do Mercado livre.

Para isso, acesse o caminho indicado acima e o e-commerce abrirá a página abaixo:

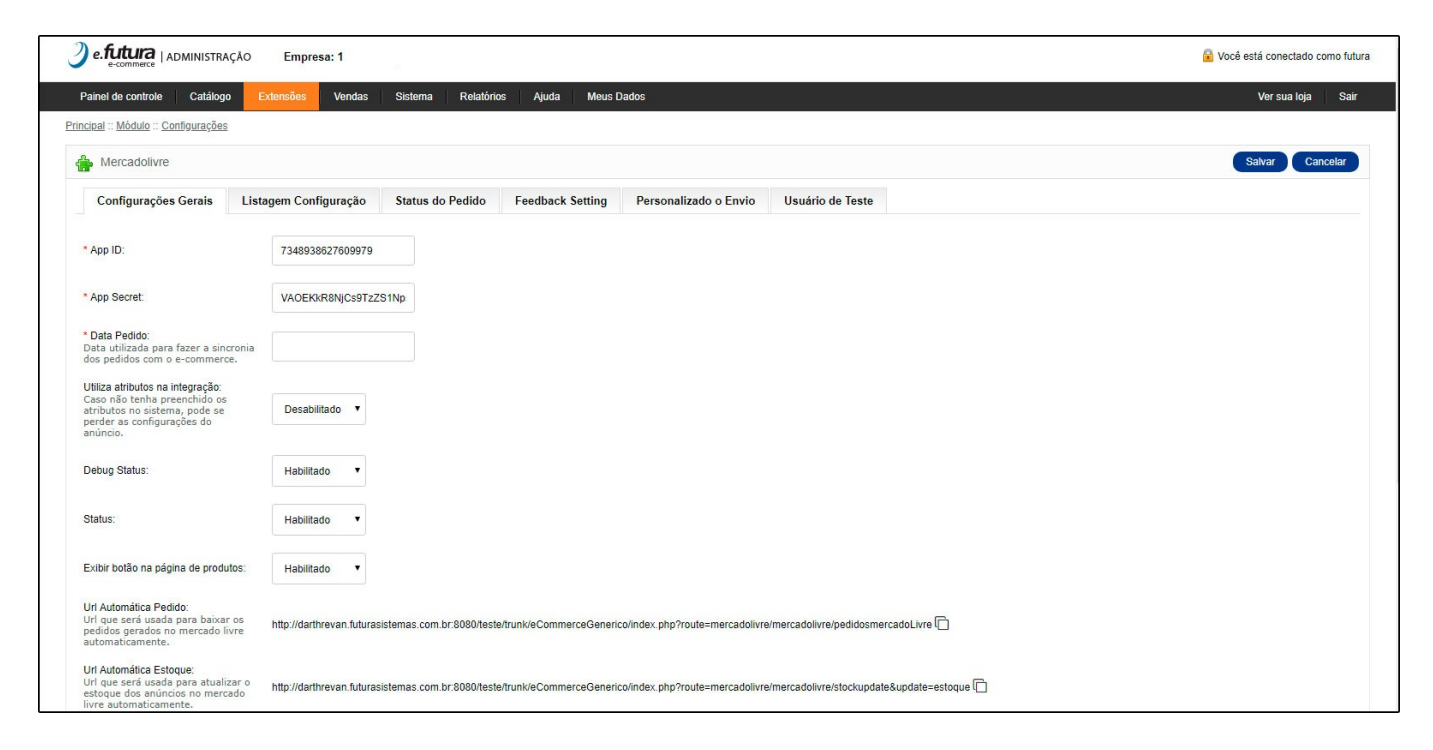

Para habilitar e efetuar as devidas configurações, siga o manual abaixo com o passo-a-passo:

Como Configurar o Módulo do Mercado Livre?

×